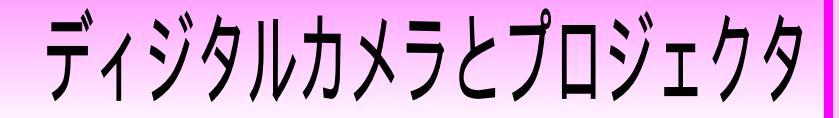

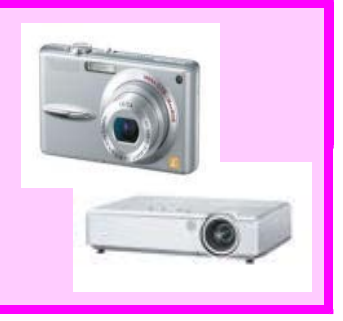

# 使用方法について

撮影した写真を投写するために

### はじめに

#### 手順を確認しましょう

- 1 使用機器や必要物品を準備する。
- 2 使用場所に置き,各機器をコンセントに接続する。
- 3 ディジタルカメラに付属されているAVケーブルで接続する。
- 4 電源を入れる。
- 5 ディジタルカメラの写真をプロジェクタから投写させる。
- 6 映像を調節する。

### <mark>1</mark>─────使用機器や必要物品を準備する

#### 必ず準備するもの

ディジタルカメラ

プロジェクタ

ディジタルカメラに付属されているAVケーブル

#### 必要に応じて準備するもの

ディジタルカメラ用電源コード 電源用延長コード

プロジェクタ台

## 2 === 使用場所に置き,各機器をコンセントに接続する

プロジェクタを,使用したい場所に置き, コンセントに接続します。近くにコンセン トがない場合は電源用延長コードを使って 接続します。ディジタルカメラも必要であ れば電源用コードを用いてコンセントに接 続します。

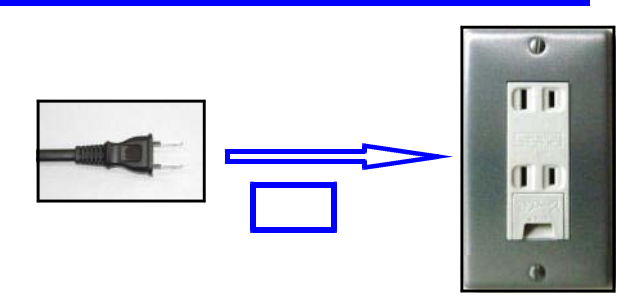

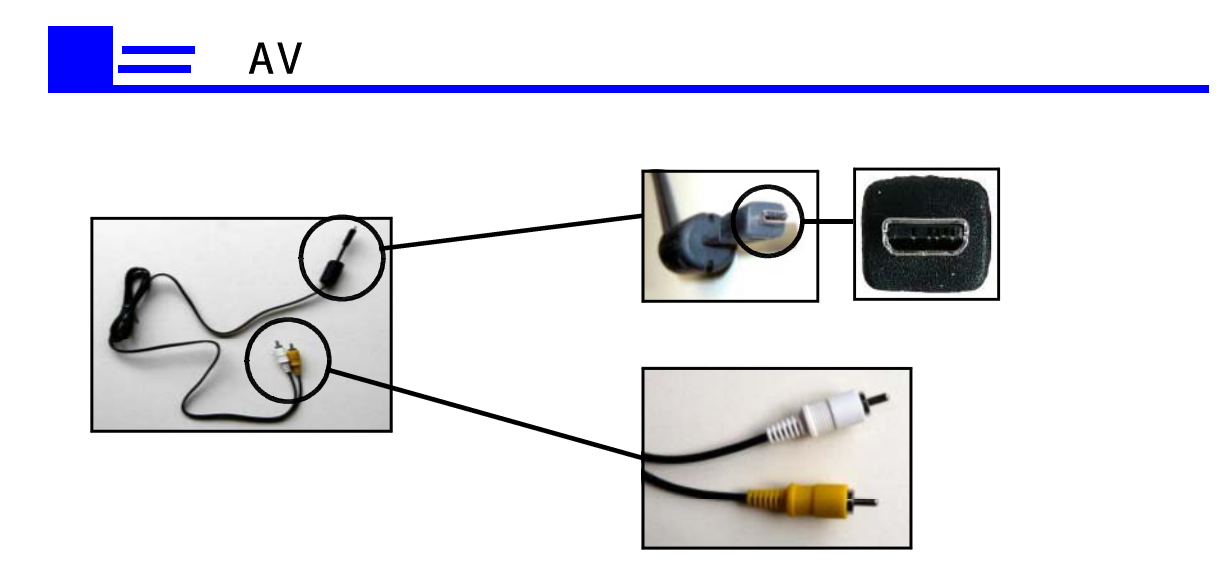

AVケーブルをディジタルカメラに接続します。

< ディジタルカメラ側面 >

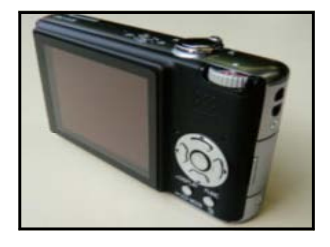

<カバーを開け,[AV OUT]端子にAVケーブルを接続する>

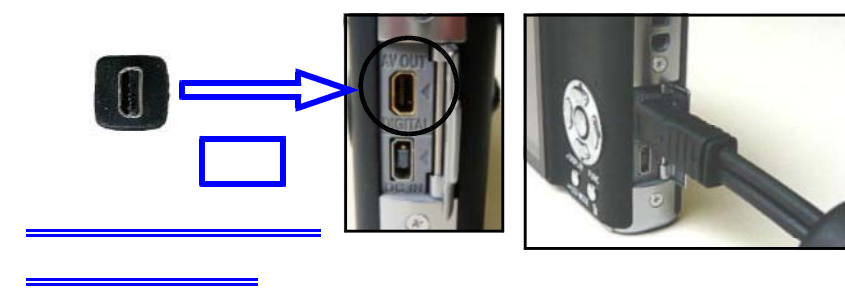

AVケーブルをプロジェクタに接続します。

<ビデオ・音声入力端子にAVケーブルを接続する>

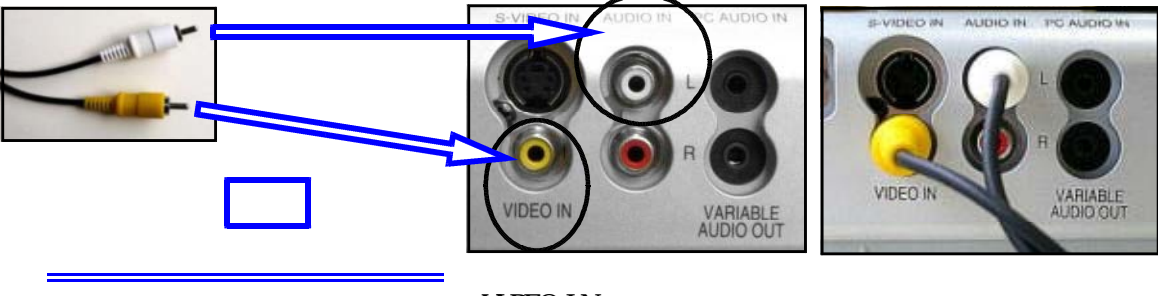

VIDEO IN(黄):ビデオ入力端子
AUDIO IN L(白):音声入力端子

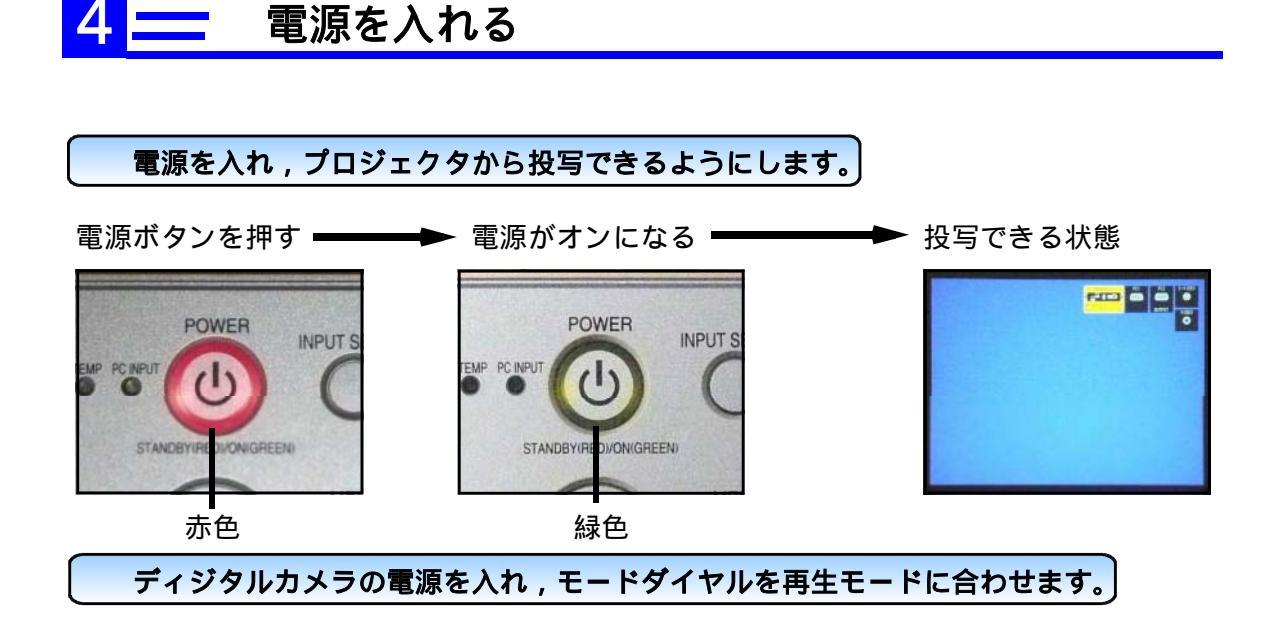

ディジタルカメラの電源スイッチを入れる(電源をOFFからONへ)

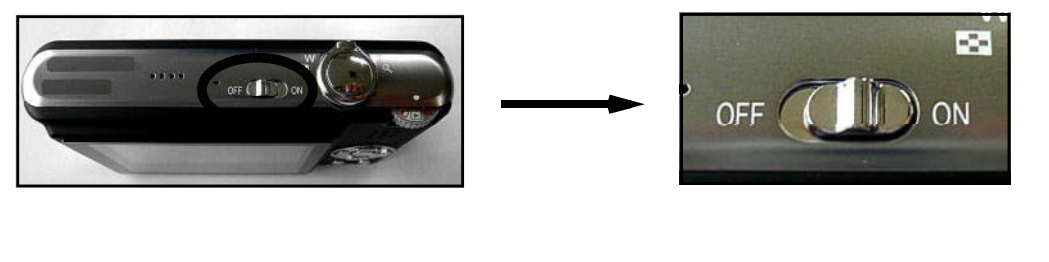

モードダイヤルを再生モードに合わせる

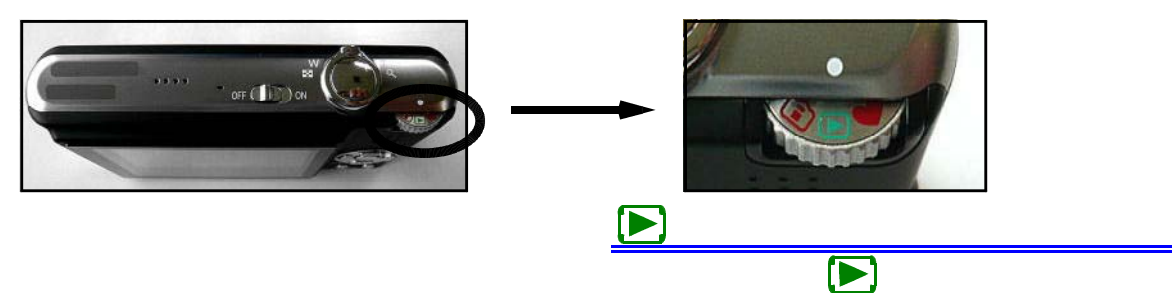

## 5 💳 ディジタルカメラの写真をプロジェクタから投写する

プロジェクタ側の操作 ~ プロジェクタをVIDEO入力にします。

プロジェクタへの入力信号を選択します。ディ ジタルカメラをプロジェクタのVIDEO入力端 子に接続しましたので,VIDEO入力からの信 号を選択します。

 
 RGB1入力(PC1入力)

 プロジェクタ
 RGB2入力(PC2入力)

 VIDEO入力
 ディジタル カメラ

プロジェクタ本体やリモコンにある「入力選択 ボタン (INPUT SELECT)」や「ダイレクト入力選択ボタン(DIRECT INPUT SELECT)」を押して設

ディジタルカメラとプロジェクタ -

定します。入力信号が1つだけの場合,プロジェクタが自動的に入力選択を設定してくれるものもあります。

< プロジェクタの操作ボタン >

プロジェクタ本体にある「入力選択ボタン (INPUT SELECT)」を押し, VIDEO入力に 設定します。

押す毎に,入力信号がRGB1,RGB2,VIDEO入力等に切り替わります。

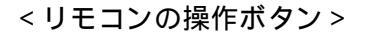

リモコンにある「ダイレクト入力選択ボタ ン(DIRECT INPUT SELECT)」のVIDEO入 力を押し設定します。

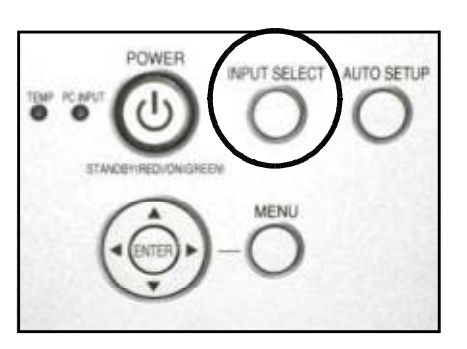

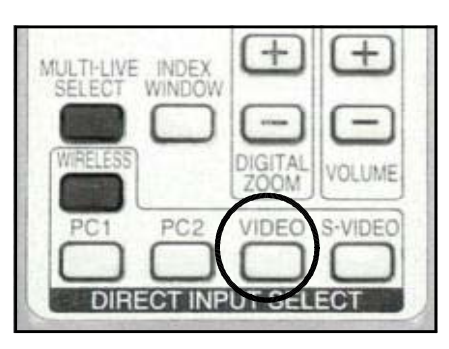

ディジタルカメラ側の操作 ~ 提示したい写真を選択します。

ディジタルカメラの電源を入れ再生モードにすると,記録されている写真がディジタルカメ ラの画面に映し出されます。画面に映し出された写真がプロジェクタから投写されます。

< ディジタルカメラの画面 >

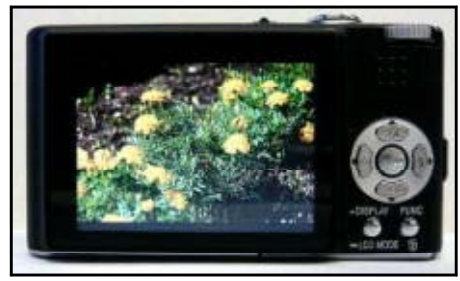

< スクリーンに投写された写真 >

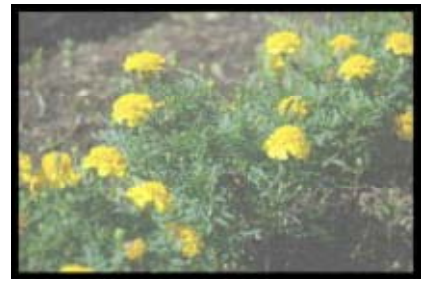

記録されている写真が何枚もある場合は,ディジタルカメラの「カーソルボタン」を押して, 提示したい写真を選択します。左右のカーソルボタンで写真が入れ変わります。

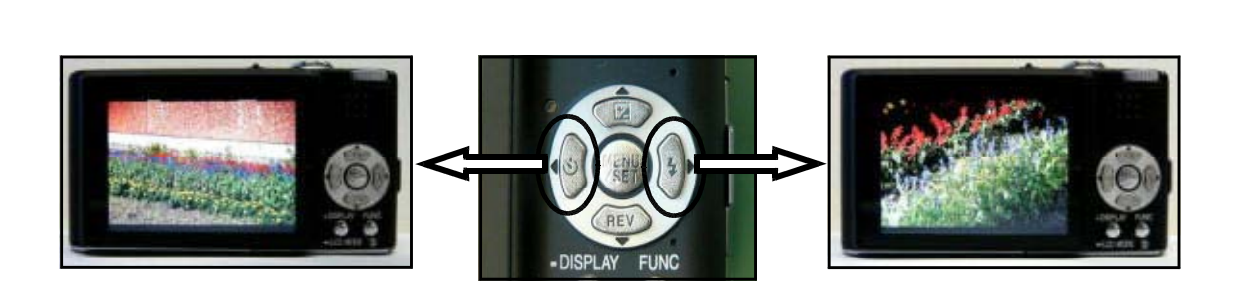

### 6 📰 映像を調節する

プロジェクタの映像を調節する方法については,P5からの「 コンピュータとプロジェ クタ,6 映像を調節する」に記載してあります。そちらを参考にしてください。

# 留意点について

# 1 \_\_\_\_ 写真を提示しているときに ,

自動的に電源が切れてしまわないために

バッテリー使用時では,一定時間何も操作しないと,バッテリーの消 耗を防ぐためのパワーセーブモードになり,自動的に電源が切れてし まいます。

授業でディジタルカメラの写真を提示するとき,バッテリー使用時では,写真を提示した状態のまま一定時間何も操作しないと,パワーセーブモードにより自動的に電源が切れてしまう 場合があります。写真を見せたり,写真の説明をしているときに,電源が切れて写真が投写されなくなると,生徒の集中力を途切れさせる原因にもなります。

授業で使用するときには,自動的に電源が切れないようにするために,パワーセーブモード を解除しておきましょう。解除する方法は,ディジタルカメラのセットアップメニューの中か ら「パワーセーブ」を選択し設定を「OFF」にします。

ディジタルカメラに電源用コードが付属されている場合は, 電源用コードでコンセントに接続して使用してもよいでしょう。コンセントに接続して使用しているときには, パワーセーブ モードは働きませんので自動的に電源が切れる心配はありません。

<メニューボタンを押しセットアップメニューを表示する。>

MENU/SETボタン 〜

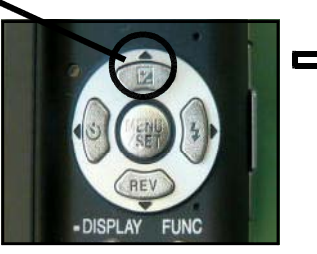

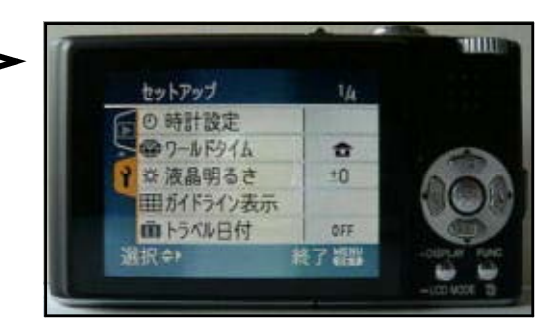